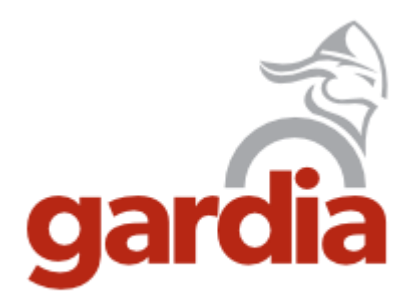

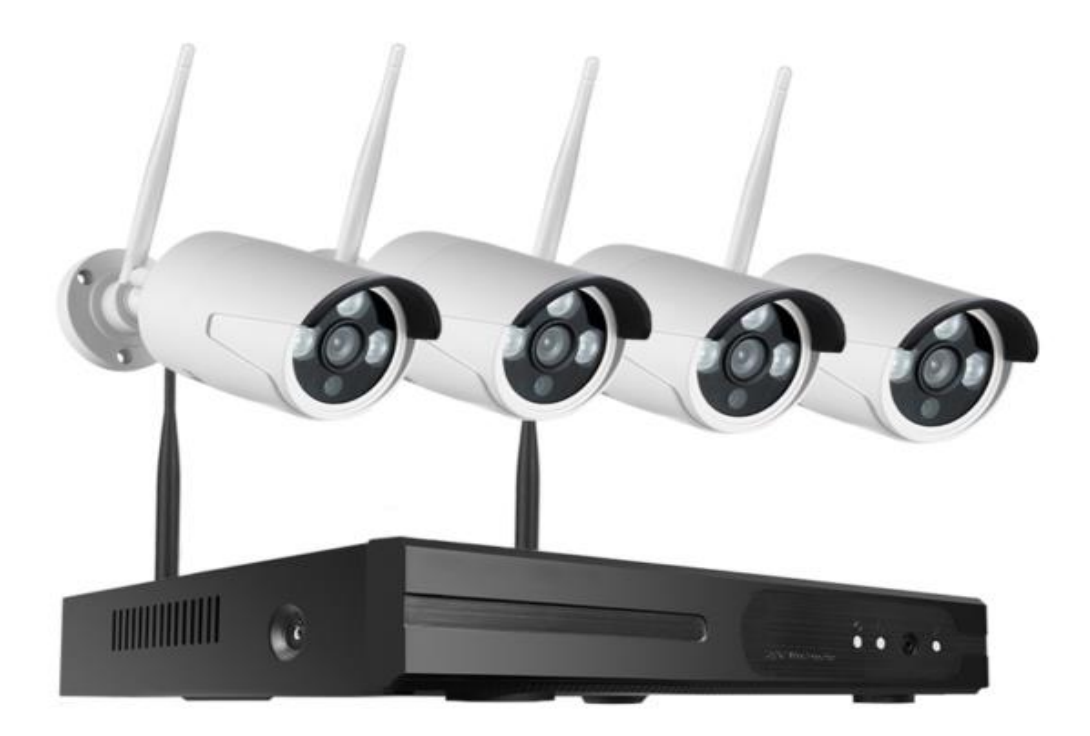

## GARDIA TRÅDLØS KAMERAPAKKE

## Installasjons- og brukerveiledning

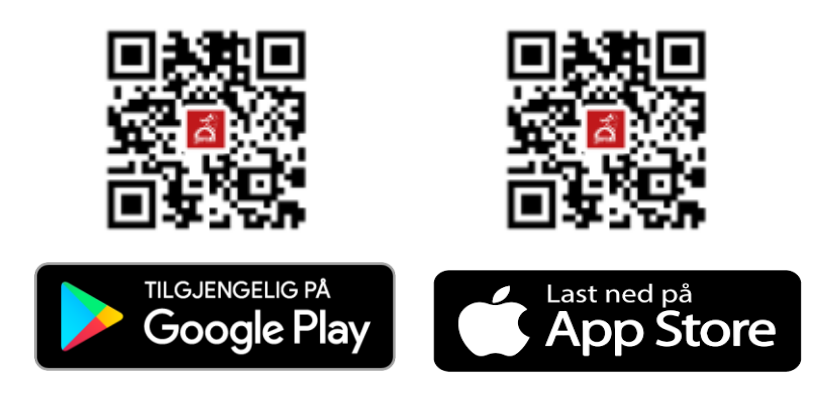

## Oppstart

Koble strøm (7) til hovedenheten og kamera(ene), koble til nettverkskabelen (5) til hovedenheten hvis du ønsker kablet nett. Koble til Mus til USB (6) og skjerm til VGA (3) eller HDMI (4). Hovedenheten har ingen på/av knapp så når strømmen er koblet til starter enheten opp og følgende skjermbilde kommer opp.

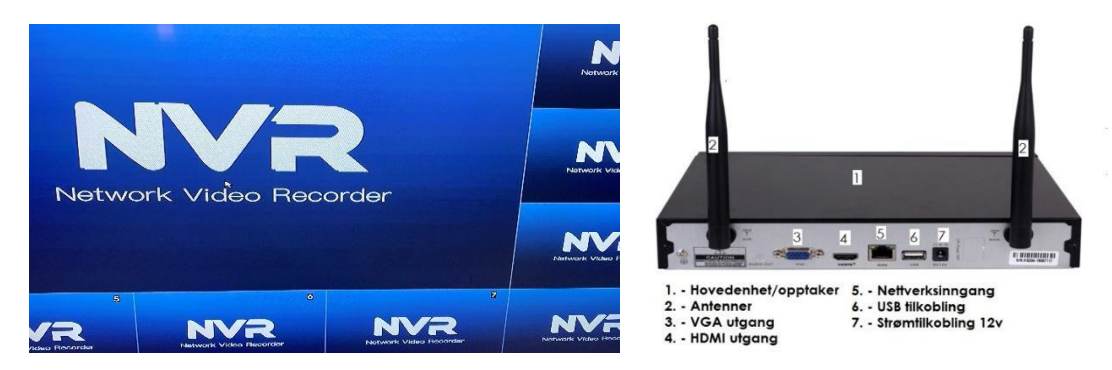

# **!OBS S**KJERM- OG MUS-TILKOBLING TRENGER DU BARE TILKOBLET UNDER INSTALLASJON AV ENHETEN.

Ved første oppstart kommer det opp et påloggingsvindu. Brukernavn: admin Passord: admin

Du får nå opp startup wizard.

Første side kan du endre dato og klokkeslett, dato format, tidssone, språk, oppløsning, utloggingstid, Sette opp sommer/vintertid og synkronisering av tid.

#### Trykk next

Du får nå opp harddisk menyen. Har du ikke noen harddisk installert får du opp følgende melding: «Hard drive is not detected. Without an internal hard drive system is not able to record nor playback» Trykk ok på melding og gå videre. Har du derimot harddisk installert må du formattere denne før den kan tas i bruk. Velg harddisk i tabellen og format nede til venstre. HDD full burde stå til overwrite Huk av på enable Velg antall dager opptakene skal være tilgjengelig. Normalt settes denne til 7.

Trykk next.

Da kommer du til nettverksinnstillinger. Her kan du velge statisk IP eller DHCP. Hvis du ønsker statisk IP må du skrive inn IP adresse, Subnet mask, Gateway og DNS 1 og 2. Ved bruk av DHCP henter opptaker denne informasjon selv.

Trykk next.

Du får opp 2 QR koder der den første er for å laste ned app, Vi ønsker gjerne at du bruker Gardia appen og heller bruker QR koden på forsiden av denne veiledningen. Takk.

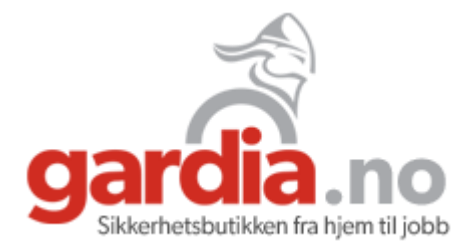

### Legge til kamera

Når du kjøper et sett er dette allerede gjort for deg

Koble strøm på ditt nye kamera og vent ca 1 minutt til det har startet opp. Høyreklikk i kamerabilde og velg «pair IP camera» i popup. Finn en ledig kanal/Channel og trykk på pair. Trykk og hold så på knappen som du finner på enden av ledningen, den med hette på. Enheten søker etter kamera og legger de til automatisk. Trykk OK når alle kamera er lagt til. Du kan legge til maks 8 kameraer på denne hovedenheten.

## Tilgang fra mobil/nettbrett

For å få kamerabilde på telefon eller nettbrett må du laste ned en gratis APP fra Google play eller App Store, Bruk QR koden på forsiden eller søk opp appen «Gardia» i din app butikk.

Registrer en ny bruker ved å trykke registrering eller velg å logge inn hvis du allerede har en konto. Trykk så på legg til enhet evt «+» tegnet øverst i høyre hjørne. Trykk på skannesymbolet i appen, øverst til høyre.

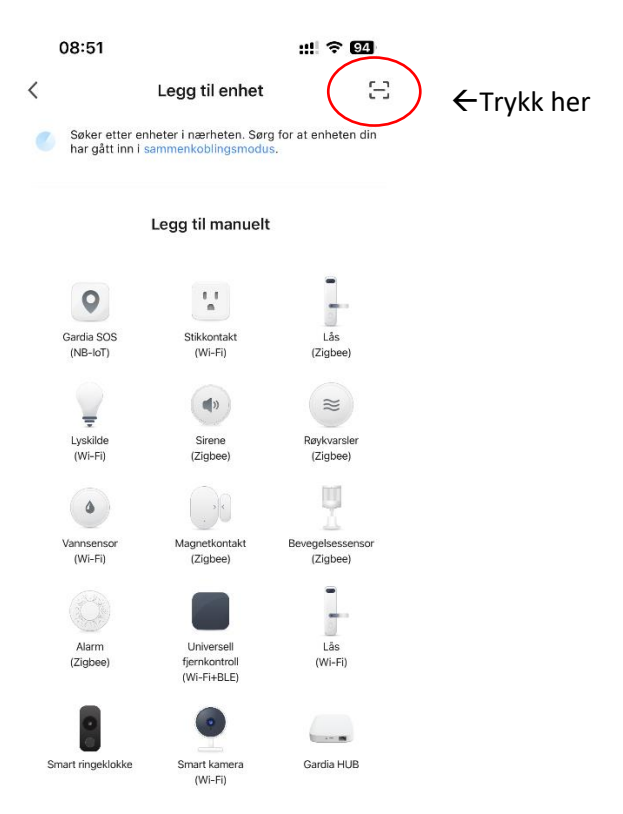

Skann så koden som du fikk opp under startup wizard eller ved å klikke på QR koden oppe i høyre hjørne på skjermen.

## Ta i bruk appen

Første skjermbilde er en oversikt over alle kamera som er koblet til enheten. Trykk «play» tegnet for å gå til live bilde fra kamera. Legg telefon på siden for å få fullskjermsvisning.

På forsiden får du denne menyen.

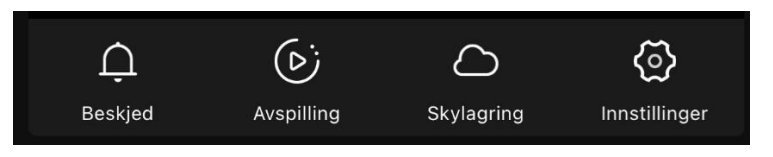

#### Beskjed:

Viser de siste logg hendelsene. Du får opp dagens hendelser først men kan velge i fra en kalender hvilken dag du ønsker hendelser fra.

#### Avspilling:

Forutsetter at du har harddisk i hovedenheten din. Her kan du se opptak som er gjort de siste dagene. Dra til høyre eller venstre nederst på tidslinjen for å endre tidspunkt du ønsker å se film fra. Du kan også velge fra kalender på høyre side.

#### Skylagring:

Her kan du kjøpe lagring i skyen. Denne tjenesten leveres av en 3. part.

#### Innstillinger:

Enkelte innstillinger som endre navn, Slå av/på nattmodus og alarm innstillinger kan endres under denne menyen.

#### Multi-view:

Trykk på knappen multi-view for å se live fra alle kamera samtidig. Legg telefon på siden for å få større bilder. Dobbelklikk på bilde for å få større bilde. Dobbelklikk igjen for å komme tilbake til normal visning. Trykk «x» for å avslutte.

#### Trykk på bilde:

Når du trykker på «play» symbolet kommer du inn på direkte avspilleren. Her kan du endre kvaliteten ved å trykke på knappen SD/HD. Ta skjermbilde ved å trykke på fotografikamera symbolet. Du kan spille inn film direkte til din mobil ved å trykke på kamerasymbolet.

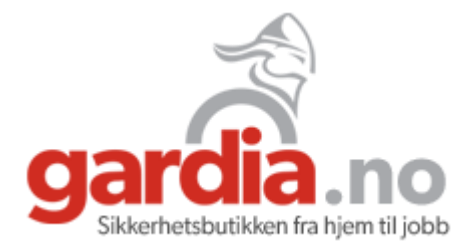

## Avspilling fra hovedenheten

Høyreklikk i kamerabilde og velg «playback» du får da opp på høyre side en kalender som du kan velge hvilken dag du ønsker å se video fra. Under dette velger du om du vil se fra et eller flere kamera og hvilke kamera du eventuelt vil se opptak fra. Du kan også spesifisere tidspunktet. Trykk på «Goto» og trykk på «play» knappen under bilde for å starte avspilling. Du kan holde og dra i tidslinjen for å endre tidspunkt.

Ønsker du å eksportere en eller flere filer trykk på «backup»

#### Repeater-funksjon

Dersom du opplever at bilde fra kamera faller ut eller hakker, kan du slå på repeater funksjonen på kamera. Sjekk signalstyrken på kamera ved å se etter et grønt signalsymbol i hjørne på hvert kamera bilde. Evt kan du se signalstyrken ved å trykke på «Pair IP camera» og velg «work status»

For å aktivere repeater funksjonen, høyreklikker du i skjermbilde og velger «Pair IP camera».

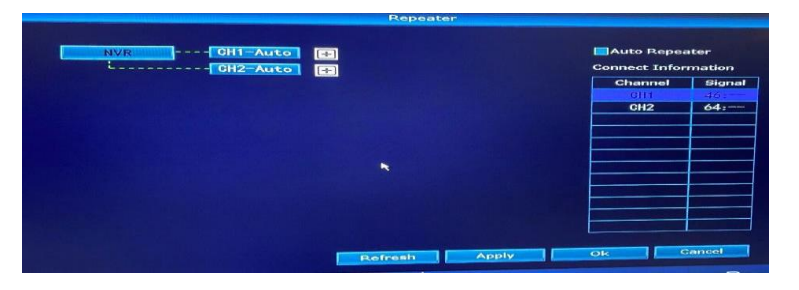

Du setter opp repeater funksjon ved å trykke på pluss tegnet etter kamera, du får da opp en liste med andre kameraer. Du kan maks bruke repeater funksjon gjennom 2 kameraer.

For kameraene skal kunne kobles sammen må du ha kontakt med kameraet når denne operasjon utføres.

## Legge til bruker/endre bruker

Høyreklikk i kamerabilde og velg «Main menu» velg så «User». Her kan du legge til nye brukere og velge hva de skal ha tilgang til. Du kan slette, endre eller endre passordet til eksisterende brukere

#### Navngi kamera

Høyreklikk i kamerabilde og velg «Main menu» velg så «Display» og velg «Setting» etter Channel title. Skriv ønsker navn på kamera etter channel1, 2, 3 osv.

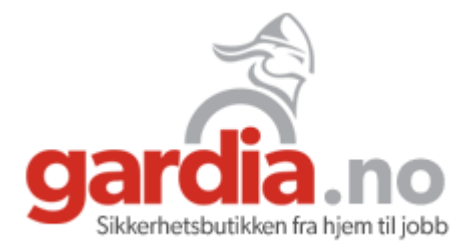

## Sette opp lagring/opptak

Dette krever at du har kjøpt et system med harddisk installert. Systemet er satt opp til kontinuerlig opptak fra alle kamera så de starte å ta opp med

en gang opptaker og kamera er montert. Dette kan du endre inne i menyen «Main meny» og velg så «Record»

| Channel                                                     | 1 -       | K                         |
|-------------------------------------------------------------|-----------|---------------------------|
| Audio                                                       |           |                           |
| Pre-record(sec)                                             | 10        | Post-record(sec) 10       |
| Туре                                                        | Continous | 📕 Event 🔤 None            |
| Time Point<br>Sun<br>Mon<br>Tue<br>Wed<br>Thu<br>Fri<br>Sat |           | 8 10 12 14 16 18 20 22 24 |
| Сору То                                                     | All 💽 C   | ts Save Cancel            |

I eksemplet over ser vi at på søndag tar kamera 1 opp kontinuerlig hele dagen (blått merke) På mandag og tirsdag tar kamera 1 opp kun ved bevegelse (grønt merke) gjennom hele dagen. Onsdag til lørdag er det ingen opptak som blir gjort.

#### «Continous» kontinuerlig opptak

#### «Event» opptak ved bevegelse

Velg type ved å trykke på navnet. Klikk og hold inne venstre museknapp og fra musen over de tidspunktene du ønsker denne type opptak på. Ønsker du opptak for eksempel på bevegelse hele døgnet alle dager, klikk og hold på søndag kl 0 og dra ned til lørdag kl 23. Du kan kopiere opptakstype til andre kameraer ved å trykke på «copy to» og velg det kamera du ønsker det kopiert til. For å lagre endringene du har gjort, trykk «save»

#### !OBS Ønsker du å endre område for bevegelses deteksjon se bevegelsesdeteksjon/varsling

## Bevegelsesdeteksjon/varsling

Du kan endre område for hvor bevegelsen må skje for at varsel og opptak skal utføres. Dette gjør du under «IPC config», «advanced» og trykk setting etter «region» Alle rutene er som standard merket. Trykk på firkantene du ikke ønsker opptak fra. Høyreklikk for å komme tilbake til menyen.

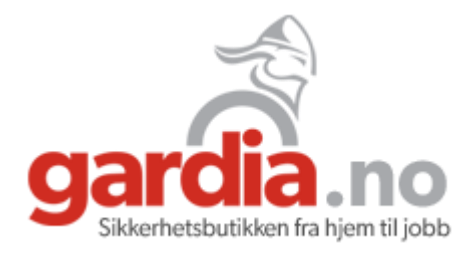

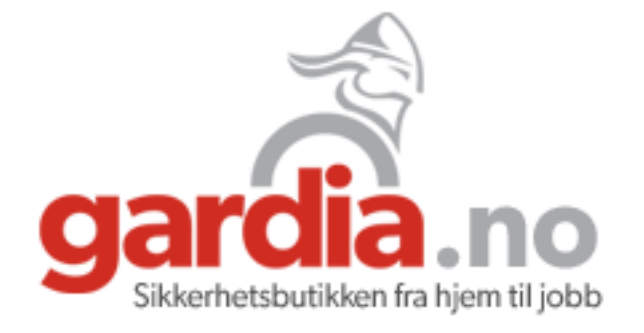

Storgata 55, 9300 Finnsnes Telefon 900 45 999 Org.nr. 988 324 124 MVA

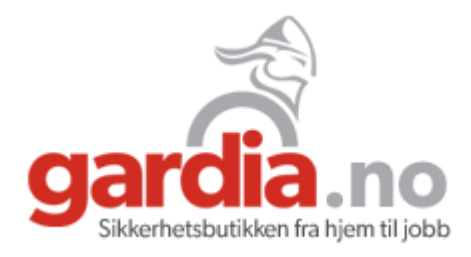